# 结余留用功能操作手册

各统筹区医保局打开山西省省药械集中采购新平台(http://1.71.190.141:3000/), 通过用户名和密码登录新平台,点击"药品耗材集采结余留用测算系统"即可进入测算程序。

# 1、医疗机构医保资金考核评分

#### 1.1 落实集采政策评分审核

医保局账号登录平台,打开"医疗机构医保资金考核评分→落实集采政策评分审核"页面,在该页面可看到所有已提交的医疗机构。页面支持通过医疗机构名称查询数据,点击操作列【审核】按钮可查看信息详情,对填报的每一项信息进行审核。

| 區 医疗机构医保资金考核评分 ~    | ■ 医疗机构医保资金年度评分1 | <b>审核</b>    |       |      |
|---------------------|-----------------|--------------|-------|------|
| 落实集采政策评分审核          | 医院列表信息审核        | 点击进行查询       |       |      |
| 集采任务完成情况评分审核        | 医疗机构 按医疗机构名     | Q査询          |       |      |
| 医疗机构医保资金留用金额审核      | 序               | 医疗机构名称       | 机构编码  | 操作   |
| 落实集采政策评论 查看         | 1               | 山西医科大学第二医院西院 | YH645 | 审核   |
| 集采任务完成情况评分查看        | 2               | 山西省心血管病医院    | YH006 | 审核   |
| Cale 医保资金留用金额信息维护 > |                 |              |       |      |
| 点击进                 | 入页面             |              | (击点   | 进行审核 |

点击【审核】按钮对医疗机构填报的信息进行审核。需对每一项都进行审核,选择通过 该项得分,驳回该项得分为0,所有分项都审核完成后点击提交按钮进行提交。

|                                           | 分值                                    | 计算公式                                                                                                    | 考核标准                                                             | 得分           | 审核             | 驳回原团 |
|-------------------------------------------|---------------------------------------|----------------------------------------------------------------------------------------------------|------------------------------------------------------------------|--------------|----------------|------|
| 医疗机构按要求第<br>成集采药品贷款预<br>付                 | ⋶<br>页 <b>20</b> 分                    | ◎完成○部分完成○未进行                                                                                                    | 完成集采药品货款预付,<br>20分 拨付部分集采药品药<br>品预付款,10分 未进行贷<br>款预付,0分          | 20           | 通过             |      |
| ■ 合理控制药                                   | 品费用                                   | ── 通过能得                                                                                                    | 分                                                                |              |                |      |
| 考核标准                                      | 分值                                    | 计算公式                                                                                                    | 考核标准                                                             | 得分           | 审核             | 驳回原因 |
| 定点医疗机构药品<br>费用增长率                         | 10分                                   | (A)本平壌定元総訂が6/M     1       (D)を容定点医疗机构     2       (E)上年度定点医疗机构     2       (C)本年度定点医疗机构     3       (E)底筋品次均费用:     3       (D)上年度定点医疗机构     4 | ASB 得5分 ,CSD 得5分                                                 | 10           | <b>议</b> 问     |      |
|                                           | 1人 142/2016 15-                       | 政策                                                                                                    |                                                                  |              |                |      |
| <ul> <li>諸 落实集采和</li> <li>考核标准</li> </ul> | 167格寺攻車<br>分値                         | ·····································                                                                                                    | ▶ 考核标准                                                           | 得分           | 审核             | 驳回原闭 |
| 著核标准<br>教核标准<br>执行集采政策违规<br>行为            | が格等改革<br>分値<br><sup>1</sup> 5分        |                                                                                                    | 考核标准<br>有查实违规行为不得分,未<br>发现违规行为得5分                                | 得分<br>5      | 审核             | 驳回原因 |
| 著家集采和<br>考核标准<br>执行集采政策违规<br>行为<br>价格违规次数 | が格等改単<br>分値<br><sup>10</sup> 5分<br>5分 | <                                                                                                    | 考核标准<br>有查实违规行为不得分,未<br>发现违规行为得5分<br>有查实违规行为不得分,未<br>发现违规行为不得分,未 | 得分<br>5<br>5 | 审核<br>通过<br>通过 | 驳回原团 |

注:1、驳回时必须填驳回原因;2、提交后得分不能修改,请确认审核无误后再进行提交。

#### 1.2 集采任务完成情况评分审核

医疗机构医保资金年度评分审核完成后,打开"医疗机构医保资金考核评分→集采任务 完成情况评分审核"页面,可看到等待审核的医院列表。该页面支持通过医院名称及审核状 态查询数据,点击操作列【审核】按钮可看到该页面所有等待审核的产品列表。注:审核完 "落实集采政策评分"才能审核"集采任务完成情况评分"。

| 藩实集采政策评分审核     | 医院列表产品列表     | 臺灣点击进行查询               |      |      |
|----------------|--------------|------------------------|------|------|
| 集采任务完成情况评分审核   | 医院名称 按医院名称查询 | 审批状态 ▼ Q 查询            | a    |      |
| 医疗机构医保资金留用金额审核 | 先进行医保资金考核年度评 | <b>开分审核,再审核各产品对应评分</b> |      |      |
| 落实集采政策评分查看     | 序            | 医疗机构名称                 | 状态   | 操作   |
| 集采任务完成情况评分查看   | 1            | 山西省人民医院                | 待审核  | 审核   |
| 医保资金留用金额等息维护 > | 2            | 山西白求恩医院(山西医学科学院)11     | 待审核  | 節後   |
| 点击进入页面         |              |                        | 点击打开 | 产品列表 |

点击【审核】按钮进入产品列表页面,该页面支持通过企业名称、药品通用名、带量品 种类型进行查询,点击操作列【审核】按钮可进入信息审核页面对具体信息进行审核。

| 疗机构。 | 医保资金考核评分<br>产品列表 信     | 息审核   | 点击进    | 行查询                                                      |             | 点击    | 进入详   | 青审核 | 页面 |
|------|------------------------|-------|--------|----------------------------------------------------------|-------------|-------|-------|-----|----|
| 企业名  | 3称 按企业名称查询             | 通用名   | 按通用名查询 |                                                          | 带量品种类型      | •     | Q查询   |     |    |
| 序    | 医疗机构名称                 | 药品通用名 | 药品剂型   | 中选企业                                                     | 带量品种类型      | 综合得分* | 留用比例* | 状态  | 操作 |
| 1    | 山西白求恩医院(山西医<br>学科学院)11 | 利培酮片  | 片剂     | 常州四药制药有<br>限公司                                           | 国家第一批集中带量采购 | 95    | 50%   | 待审核 | 审核 |
| 2    | 山西白求恩医院(山西医<br>学科学院)11 | 奥氮平片  | 片剂     | Dr.Reddy's Lab<br>oratories Limit<br>ed. (印度瑞迪<br>博士实验室有 | 国家第一批集中带量采购 | 80    | 50%   | 待审核 | 审核 |
|      |                        |       |        |                                                          | 综合得分及       | 留用比   | 例     |     |    |

点击【审核】按钮对医疗机构填报的信息进行审核。需对每一项都进行审核,选择通过 该项得分,驳回该项得分为0,所有分项都审核完成后点击提交按钮进行提交。

注:1、驳回时必须填驳回原因;

2、由平台提供的数据不需要审核;

3、提交后得分不能修改,请确认审核无误后再进行提交。

4、落实集采政策评分审核通过后,才可以对各产品集采任务完成情况评分进行审核;

| 考核标准                                      | 分值     | 计算公式                                                                                                    | 考核标准                                                                                                    | 得分 | 审核        | 驳回原因     |
|-------------------------------------------|--------|----------------------------------------------------------------------------------------------------|----------------------------------------------------------------------------------------------------|----|-----------|----------|
| 是否按时完成国家组<br>织药品集采中选药品<br>的约定采购量          | 一票否决   | <b>実际采购量/约定采购量</b><br>实际采购量: 86100<br>约定采购量: 75740<br>(此数据由平台提供)                                                                                                    | 按时完成约定采购量的核定结余<br>留用资金,未按时完成的不予支<br>付结余留用激励资金                                                                            | 通过 | 通过        |          |
| 医疗机构30天回款率<br>9,                          | 20分    | A = 30只回款金额/采购入库金额<br>一个采购周期内每30天回款<br>48週2和:<br>采购入库金额:<br>(此款應由平台提供)                                                                                                    | A=100% 20分;<br>100% > A >= 80% 15分;<br>80% > A >= 60% 10分;<br>60% > A >= 40% 5分;<br>40% > A 0分;                          | 0  | <b>11</b> | <i>i</i> |
| 医疗机构按要求完成<br>集采药品贷款预付                     | 20分    | ◎完成○部分完成○未进行                                                                                                    | 完成集采药品货款预付,20分 拨<br>1部分集采药品药品预付款,10<br>分 未进行贷款预付,0分                                                                      | 20 | 已审核       |          |
| 合理控制药品费                                   | 〒1、驳   | 回需填写驳回原因                                                                                                    |                                                                                                    |    |           | -        |
| 考核标准                                      | 分值 2 中 | <b>平</b> 谷提供的数据不需要                                                                                                    | <b>理</b> 帶核                                                                                                    | 得分 | 审核        | 驳回原因     |
| 定点医疗机构药品费<br>用增长率 附件为卫生<br>健康财务报表相关数<br>器 | 10分    | <ul> <li>(A)本年憲定总医疗机场1%</li> <li>新品次均費用:</li> <li>(B)上年憲定总医疗机场1%</li> <li>(C)上年電定点医疗机场1洗</li> <li>(C)本年電定点医疗机场住院</li> <li>新品次均费用:</li> <li>(D)上年電定点医疗机场4注院</li> <li>(A)品次均费用:</li> </ul> | <b>▲ エ 日 得5</b> 分 ,C≤D 得5分                                                                                               | 10 | 已审核       |          |
| 中选产品采购量比率                                 | 30分    | (A)中选产品采购量: 1<br>(B)同通用名药品耗材采<br>购量: 23400                                                                                                    | A/B ≥约定采购比例:30分 约定<br>采购比例减去10% ≤ A/B <约<br>定采购比例:20分 约定采购比例<br>减去20% ≤ A/B <约定采购比<br>例减去10%:10分 A/B ≤约定<br>采购比例减去20%:0分 | 30 | 通过        |          |

| 考核标准           | 分值                 | 计算公式                      |               | 考核标准                                    | 得分       | 审核     | 驳回原因 |
|----------------|--------------------|---------------------------|---------------|-----------------------------------------|----------|--------|------|
| 通用名集采药品线       | 5分                 | 定点医疗机构同通用名集采<br>药品线下采购金额: | 0             | D=定点医疗机构同通用名集采药<br>品线下采购金额/实际药品采购金<br>额 | 5        | 通过     |      |
| 采购占比D          |                    | 实际药品采购金额:                 | 10332         | D=0, 5分<br>D≠0, 0分                      | <u>7</u> |        |      |
| い行集采政策违规行<br>1 | 5分                 | ◎无 ○有                     |               | 有查实违规行为不得分,未发现<br>违规行为得 <b>5</b> 分      | 5        | 已审核    |      |
| 〉格违规次数         | 5分                 |                           | 日山谷入湖         | 有查实违规行为不得分,未发现<br>日 速光行中提行力 CDLL//      | 5        | 已审核    |      |
| 黑平中选药品规范流<br>导 | 5分                 | 无可义的代                     | 守山尓口作         | きる<br>連想行为得5分                           | 5        |        | 自六   |
| ■ 综合得分         |                    |                           |               |                                         | h        | (山坦1)3 | 定父   |
| 综合得分: 80       | b .                |                           |               |                                         |          |        |      |
| 留用比例: 50       | <mark>0%</mark> (得 | 分≥80 留用比例为50%; 80         | )>得分≥60 留用比例为 | 940%; 60 > 得分 留用比例为09                   | 6)       |        |      |

## 1.3 落实集采政策评分查看

落实集采政策评分审核完成后,打开"医疗机构医保资金考核评分→落实集采政策评分 查看"页面,可看到已审核的医院列表。该页面支持通过医院名称、地市、区县进行查询, 点击操作列【查看】按钮可查看审核详情。

|                                   | 市         | 市                                                                               | ✓ ⊠/        | 畏区/县 ✓                                                | 医院名称     | 技医院名称查询                                              | 查询            |      |
|-----------------------------------|-----------|---------------------------------------------------------------------------------|-------------|-------------------------------------------------------|----------|------------------------------------------------------|---------------|------|
| 医疗机构医保资金留用金额审核                    |           | 序                                                                               |             | 医疗机构名称                                                |          | 状态                                                   | 操作            |      |
| 落实集采政策评分查看                        |           | 1                                                                               |             | 山西省銀科医院                                               |          | 已审核                                                  | 查看            |      |
| 集采任务完成情况评分查看                      |           | 2                                                                               |             | 山西省肿瘤医院测试                                             |          | 已审核                                                  | 查看            |      |
| 各地市医保资金留用金額审核情况                   |           | 3                                                                               |             | 山西省人民医院                                               |          | 已审核                                                  | 查看            |      |
|                                   | नक        |                                                                                 |             |                                                       |          | ▲<br>占十本目                                            |               |      |
| 从田打开                              | 「山」       |                                                                                 |             |                                                       |          | 只 古 亘 7                                              | 自计作           |      |
| 本看宙核详                             | 唐         |                                                                                 |             |                                                       |          |                                                      |               |      |
| 但有甲依叶                             | 1月        |                                                                                 |             |                                                       |          |                                                      |               |      |
| 医院列表 信息查看                         |           |                                                                                 |             |                                                       |          |                                                      |               |      |
|                                   |           |                                                                                 |             |                                                       |          |                                                      |               |      |
| ■ 执行药品集采规定                        |           |                                                                                 |             |                                                       |          |                                                      | _             |      |
| 考核标准                              | 分值        | 计算公司                                                                            | 式           | 考核标准                                                  | 得分       | 备注                                                   | 审核原因          | 审核状态 |
| 疗机构按要求完成集采药品贷<br>款预付              | 20分       | ◎完成○部分完/                                                                        | 成〇末进行       | 完成集采药品货款预付,20分<br>拨付部分集采药品药品预付<br>款,10分未进行贷款预付,0<br>分 | 20       | 医疗机构按要求预付供货企<br>业50%的货款                              |               | 已审核  |
|                                   |           |                                                                                 |             |                                                       |          |                                                      |               |      |
| ■ 合理控制药品费用                        |           |                                                                                 |             |                                                       |          | 友注                                                   | 宙核原因          | 审核状态 |
| 合理控制药品费用<br>考核标准                  | 分值        | 计算公司                                                                            | đ           | 考核标准                                                  | 得分       | 田/上                                                  | 1.1.1.2.0.2.4 |      |
| 合理控制药品费用<br>考核标准                  | 分值        | 计算公式<br>(A)本年度定点医疗机<br>构门诊药品次均费用:                                               | đ.          | 考核标准                                                  | 得分       | B/L                                                  |               |      |
| 合理控制药品费用<br>考核标准                  | 分值        | 计算公:<br>(A)本年度定点医疗机<br>构门诊药品次均费用:<br>(B)上年度定点医疗机<br>构门诊药品次均费用:                  | 1<br>2      | 考核标准                                                  | 得分       | ■二<br>数据来源:卫生健康财务报<br>表(医疗机构提供) <mark>附件为</mark>     |               |      |
| 合理控制药品费用<br>考核标准<br>之点医疗机构药品费用增长率 | 分值<br>10分 | 计算公:<br>(A)本年度定点医疗机构门诊药品次均费用:<br>(B)上年度定点医疗机构门诊药品次均费用;<br>(C)本年度定点医疗机构注踪药品次均费用; | 1<br>2<br>3 | 考核标准<br>A≤B 得5分 ,C≤D 得5分                              | 得分<br>10 | ■/上<br>数据来源:卫生健康财务报<br>表(医疗机构提供) 附件为<br>卫生健康财务报表相关数据 |               | 已审核  |

# 1.4 集采任务完成情况评分查看

集采任务完成情况评分审核完成后,打开"医疗机构医保资金考核评分→落实集采政策 评分查看"页面,可看到已审核的医院列表,该页面支持通过医院名称、地市、区县、审核

状态进行查询。

| 🚨 医疗机构医保资金考核评分 🔷 🗸 | ■ 集采任务完成情况评分查看 |                |             |    |
|--------------------|----------------|----------------|-------------|----|
| 落实集采政策评分审核         | 医院列表 产品列表      | 🚊 👘 🖊 输入查询条件进行 | <u>于</u> 查询 |    |
| 集采任务完成情况评分审核       | 市市             | ∨ 区/县区/县 ∨     |             |    |
| 医疗机构医保资金留用金额审核     | 医院名称 按医院名称首    | E询 审批状态 - C    | 2 査询        |    |
| 落实集采政策评分查看         | 序              | 医疗机构名称         | 状态          | 操作 |
| 集采任务完成情况评分查看       | 1              | 山西省人民医院        | 已审核         | 查看 |
| 各地市医保资金留用金额审核情况    | 2              | 山西省眼科医院        | 已审核         | 查看 |
| □ 医保资金留用金额信息维护 点   | 击打开页面          | 山西省肿瘤医院测试      | 已审核         | 查看 |

#### 点击操作列【查看】按钮可查看该医院产品列表

| 医院列表产品列表    | 信息审核                |     |        |
|-------------|---------------------|-----|--------|
| 医院名称 按医院名称查 | 间 审批状态 <b>~</b> Q 音 | 询   |        |
| 序           | 医疗机构名称              | 状态  | 操作     |
| 1           | 山西省肿瘤医院测试           | 已审核 | 查看     |
| 2           | 山西省眼科医院             | 已审核 | 直看     |
| 3           | 山西省人民医院             | 已审核 | 查看     |
|             |                     |     | 4      |
|             |                     |     | 点击查看按钮 |

在产品列表页面可通过企业名称、药品通用名、带量品种类型进行查询,点击操作列【查 看】按钮可查看信息审核详情。

| 企业名称 | 按企业名称查询 | 通用名            | 按通用名查询 |                 | 带量品种类型      | •     | Q查询   |     |    |
|------|---------|----------------|--------|-----------------|-------------|-------|-------|-----|----|
| 序    | 医疗机构名称  | 药品通用名          | 药品剂型   | 中选企业            | 带量品种类型*     | 综合得分* | 留用比例* | 状态  | 操作 |
| 1    | 山西省人民医院 | 盐酸右美托咪定注射<br>液 | 注射剂    | 扬子江药业集团<br>有限公司 | 国家第一批集中带量采购 | 100   | 50%   | 已审核 | 查看 |

# 2、医保资金留用金额信息维护

### 2.1 全省医保基金支付比例维护

山西省医保局账号打开"医保资金留用金额信息维护→全省医保基金支付比例维护"页面,双击"医保基金平均支付比例"列维护各带量批次医保基金平均支付比例。注: 医保基 金平均支付比例为 1<sup>~</sup>100 的整数。

| 區 医疗机构医保资金考核评分 >     | ▶ 全省医保基金支付比例维护 | à             |    |               | 提交 |
|----------------------|----------------|---------------|----|---------------|----|
| 🚨 医保资金留用金额信息维护 🗸     | 提交之后数据不可以修改,请  | 青先确认数据是否正确再提交 |    | 双击维护半均文付比例    |    |
| <b>今会医保其全支付比例附</b> 拍 | 序              | 带量批次          |    | 医保基金平均支付比例(%) |    |
| 王曾医体密亚文的心的祖子。        | 1              | 山西省第一批集中带量采购  |    |               |    |
| 本统筹地区参保患者住院人次维护      | 2              | 国家第一批集中带量采购   | П  |               |    |
| 参保患者住院人次及占比查询        | 3              | 国家第二批集中带量采购   | 70 |               |    |
|                      | 4              | 国家第三批集中带量采购   |    |               |    |
| 点击打开页面               | 面              |               |    |               |    |

维护完成后点击选中该条数据,单击右上角【提交】按钮进行提交

| ♀ 全省医保基金支付比例维护 | 5             |               | 提交 一   |
|----------------|---------------|---------------|--------|
| 提交之后数据不可以修改,试  | 青先确认数据是否正确再提交 |               |        |
| 序              | 带量批次          | 医保基金平均支付比例(%) | 点击进行提交 |
| 1              | 山西省第一批集中带量采购  |               |        |
| 2              | 国家第一批集中带量采购   | 70%           |        |
| 3              | 国家第二批集中带星亚购   |               |        |
| 4              | 国家第三批集中带量采购   | 选中该条数据        |        |

#### 2.2本统筹地区参保患者住院人次维护

医疗机构维护完医疗机构上一年度住院总人次后,医保局打开"医保资金留用金额信息 维护→本统筹地区参保患者住院人次维护"页面,维护该医院下本统筹地区参保患者住院人 数。该页面支持通过市、区县、医院名称进行查询。注:医疗机构维护完上一年度住院总人 次后,医保局才能维护参保患者住院人次。

| 医疗机构医保资金考核评分 >     | ➡ 本统筹地区参保 | 患者住院人次维护 🥒 🥻                | 入查询条件讲行查询   | 3           | 握交        |
|--------------------|-----------|-----------------------------|-------------|-------------|-----------|
| 🚨 医保资金留用金额信息维护 🔷 🗸 | 市         | ħ ×                         | 区/县区/县 🗸    | 医院名称 可按医院名称 | 全面询       |
| 全省医保基金支付比例维护       | 提交之后数据不可  | 以修改,请先确认数据是否正确              | 再提交         |             |           |
|                    | 序         | 医院名称                        | 上一年度思者住院总人次 | 附件预览        | 药品参保患者人数* |
| 本现考地区参保患者任院人次维护    | 1         | 山西博爱医院                      |             |             |           |
| 参保患者住院人次及占比查询      | 2         | 山西白求恩医院(山西医学科学<br>院)11      |             |             |           |
|                    | 3         | 山西省第二人民医院                   | 100000      |             | 1         |
| 占共打开而而             | 4         | 山西省儿童医院(山西省妇幼保<br>健院)       |             |             | 4         |
|                    | 5         | 山西省人民医院                     |             |             |           |
|                    | 6         | 山西省心血管病医院                   |             | XX          | 【击维护数据    |
|                    | 7         | 山西省眼科医院                     | 100000      |             | 50000     |
|                    | 8         | 山西中医学院中西医结合医院(太<br>原铁路中心医院) |             |             |           |
|                    | 9         | 山西省中医院                      |             |             |           |
|                    | 10        | 山西省肿瘤医院                     | 1000000     |             |           |

#### 维护成功后会弹框提示

| 市ī | 市 <b>、</b>        | 提示 |      |  |    | Q查询    |
|----|-------------------|----|------|--|----|--------|
|    | 以修改,请先确认数据是否      |    |      |  |    |        |
|    | 医院名称              | i  | 维护成功 |  |    | 药品参保患者 |
|    | 山西博爰医院            |    |      |  |    |        |
|    | 山西白求恩医院(山西医学和院)11 |    |      |  |    |        |
|    | 山西省第二人民医院         |    |      |  | 确定 | 50000  |
|    |                   | 保  |      |  |    |        |
|    |                   |    |      |  |    |        |
|    |                   |    |      |  |    |        |

然后单击选中该条数据,点击右上角【提交】按钮

| ▶ 本统筹地区参保                | 患者住院人次维护                    |     |              |          | 擬            |  |  |  |
|--------------------------|-----------------------------|-----|--------------|----------|--------------|--|--|--|
| 市                        | 市 ~                         | 区/县 | 区/县 <b>v</b> | 医院名称 可接  | 技医院名称查询 Q 查询 |  |  |  |
| 交と局数編不可以修改,请先确认数据是否正确再提交 |                             |     |              |          |              |  |  |  |
| 序                        | 医院名称                        |     | 上一年度患者住院总人次  | 附件预览     | 品面碼打定父       |  |  |  |
| 1                        | 山西博爱医院                      |     |              |          |              |  |  |  |
| 2                        | 山西白求恩医院(山西医学科学<br>院)11      |     |              |          |              |  |  |  |
| 3                        | 山西省第二人民医院                   |     | 100000       | <b>A</b> | 50000        |  |  |  |
| 4                        | 山西省儿童医院(山西省妇幼保<br>健院)       |     |              |          |              |  |  |  |
| 5                        | 山西省人民医院                     |     | ▶ 甲击选        | 中数据      |              |  |  |  |
| 6                        | 山西省心血管病医院                   |     |              |          |              |  |  |  |
| 7                        | 山西省眼科医院                     |     | 100000       |          | 50000        |  |  |  |
| 8                        | 山西中医学院中西医结合医院(太<br>原铁路中心医院) |     |              |          |              |  |  |  |
| 9                        | 山西省中医院                      |     |              |          |              |  |  |  |
| 10                       | 山西省肿瘤医院                     |     | 1000000      |          | 10000        |  |  |  |

#### 提交成功后弹框提示

| -ħ ~                                  | 提示     |    | Q查询      |
|---------------------------------------|--------|----|----------|
| <b>以修改,请先确认数据是否</b><br>医院名称<br>山西博爱医院 | し 提交成功 |    | 药品参保患者人物 |
| 山西白求恩医院(山西医学科院)11                     |        |    |          |
| 山西省第二人民医院                             |        | 确定 | 50000    |
| 山西省儿童医院(山西省妇幼り)健院)                    | ¥      |    |          |
|                                       |        |    |          |

# 2.3 (太原市)省内异地参保患者住院人次维护

省直属医疗机构维护完医疗机构上一年度住院总人次后,太原市医保局打开"医保资金 留用金额信息维护→省内异地参保患者住院人次维护"页面,维护该医院下太原市参保患者 住院人数。该页面支持通过医院名称进行查询。

| E疗机构医保资金考核评分 >     | 窗内异地参保患者住院人次维护 |                             |             |       |               |  |  |
|--------------------|----------------|-----------------------------|-------------|-------|---------------|--|--|
| 🚨 医保资金留用金额信息维护 🔷 🗸 | 医院名称 按         | 医院名称查询                      | 🚥 🖊 输入查询条件  | :讲行查询 |               |  |  |
| 本统筹地区参保患者住院人次维护    | 序              | 医院名称                        | 上一年度思者住院总人次 |       | 省内异地参保患者住院人次* |  |  |
| 参保患者住院人次及占比查询      | 1              | 山西博爱医院                      |             |       |               |  |  |
| 省内异地参保患者住院人次       | 2              | 山西白求恩医院(山西医学科学院)11          | -           |       |               |  |  |
|                    | 3              | 山西省第二人民医院                   | 100000      | 1     | ]             |  |  |
|                    | 4              | 山西省儿童医院(山西省妇幼保健<br>院)       | L           | 10000 |               |  |  |
| 点击打开页面             | 5              | 山西省人民医院                     |             | 20000 | 双击维护人次        |  |  |
|                    | 6              | 山西省心血管病医院                   |             | 1000  |               |  |  |
|                    | 7              | 山西省眼科医院                     | 100000      | 3000  | 20000         |  |  |
|                    | 8              | 山西中医学院中西医结合医院(太<br>原铁路中心医院) |             | 5000  |               |  |  |
|                    | 9              | 山西省中医院                      |             | L     |               |  |  |
|                    | 10             | 山西省肿瘤医院                     | 1000000     |       | 10000         |  |  |

维护成功后会弹框提示

| 市i | ħ ∨               | 提示 * | Q査询    |
|----|-------------------|------|--------|
|    | 以修改,请先确认数据是否      |      |        |
|    | 医院名称              | 维护成功 | 药品参保患者 |
|    | 山西博爱医院            |      |        |
|    | 山西白求恩医院(山西医学和院)11 |      |        |
|    | 山西省第二人民医院         | 确定   | 50000  |
|    |                   | A    |        |
|    |                   |      |        |

#### 然后单击选中该条数据,点击右上角【提交】按钮

| 省内异地参保 | 思患者住院人次维护                   |             | 提交            |
|--------|-----------------------------|-------------|---------------|
| 医院名称   | 按医院名称查询                     | 道问          |               |
| 序      | 医院名称                        | 上一年度患者住院总人次 | 省内异地参保患者住院人次* |
| 1      | 山西省第二人民國                    | E           | 占击进行提交        |
| 2      | 山西白求恩医院院                    |             |               |
| 3      | 山西省第二人民医院                   | 100000      | 20000         |
| 4      | 山西省儿童医院(山西省妇幼保健院)           |             |               |
| 5      | 山西省人民医院                     | ~ 洪市这夕粉捉    |               |
| 6      | 山西省心血管病医院                   | 远中该宗奴据      |               |
| 7      | 山西省眼科医院                     | 100000      | 20000         |
| 8      | 山西中医学院中西医结合医院(太<br>原铁路中心医院) |             |               |
| 9      | 山西省中医院                      |             |               |
| 10     | 山西省肿瘤医院                     | 1000000     | 10000         |

#### 提交成功后弹框提示

| -市 ~                                                   | 提示   | *  |  |
|--------------------------------------------------------|------|----|--|
| <b>以修改,请先确认数据是否</b><br>医院名称<br>山西博爱医院<br>山西白求恩医院(山西医学和 | 建交成功 |    |  |
| 山西省第二人民医院                                              |      | 确定 |  |
|                                                        |      |    |  |

### 2.4 (省内异地平台)省内异地参保患者住院人次维护

省直属医疗机构维护完医疗机构上一年度住院总人次后,省内异地平台打开"医保资金 留用金额信息维护→省内异地参保患者住院人次维护"页面,维护该医院下其余十个地市参 保患者住院人数。该页面支持通过医院名称进行查询,点击操作列【维护住院人次】按钮, 在新打开的页面维护住院人次。注:医疗机构维护完上一年度住院总人次后,省内异地平台 才能维护参保患者住院人次。

| 🚨 医保资金留用金额信息维护 🚽 | ➡ 省内异地参保                     | 患者住院人次维护               |             |        |       |        |  |  |
|------------------|------------------------------|------------------------|-------------|--------|-------|--------|--|--|
| 省内异地参保患者住院人次推护   | 医现象 地图影影响 [201] / 输入查询条件进行查询 |                        |             |        |       |        |  |  |
| 参保患者住院人次及占比查询    |                              | 如果总患者住院人次为空,请先         | 維护患者住院人次    |        |       |        |  |  |
|                  | 序                            | 医院名称                   | 上一年度患者住院总人次 | 已填掇区域数 | 已填报区域 | 操作     |  |  |
|                  | 1                            | 山西博爱医院                 |             | 0      |       | 推护住院人次 |  |  |
| 点击打开页面           | 2                            | 山西白求恩医院(山西医学<br>科学院)11 |             | 0      |       | 维护住院人次 |  |  |
|                  | 3                            | 山西省第二人民医院              | 100000      | 0      | /     | 维护住院人次 |  |  |
|                  | 4                            | 山西省儿童医院(山西省妇<br>幼保健院)  |             | 0      |       | 维护住院人次 |  |  |
|                  | 5                            | 山西省人民医院                |             | 0      | 点击维护人 |        |  |  |

双击维护省内异地参保患者住院人次,十个地市都维护完后点击右上角【提交】按钮进 行提交。注: 必须十个地市都维护成功后再进行提交。

| <b>首</b> 闪开地参保患者住院人次谁护 |                     |               |              |  |  |  |  |
|------------------------|---------------------|---------------|--------------|--|--|--|--|
| 医院名称: 山西省第二人民医院        | 上一年度患者住院总人次: 100000 |               | 提交           |  |  |  |  |
| 十个地市都维护药品异地多           | 》保患者人次后才允许提交,提3     | <b>交后不能修改</b> |              |  |  |  |  |
| 序                      | 区域                  |               | 省内异地参保患者住院人次 |  |  |  |  |
| 1                      | 运城市                 |               |              |  |  |  |  |
| 2                      | 阳泉市                 | 20000         |              |  |  |  |  |
| 3                      | 忻州市                 | 10000         |              |  |  |  |  |
| 4                      | 朔州市                 | 1000          |              |  |  |  |  |
| 5                      | 吕梁市                 | 1000          | 双击绝行性阮八八     |  |  |  |  |
| 6                      | 临汾市                 | 2000          |              |  |  |  |  |
| 7                      | 晋中市                 | 100000        |              |  |  |  |  |
| 8                      | 晋城市                 | 30000         |              |  |  |  |  |
| 9                      | 大同市                 |               |              |  |  |  |  |
| 10                     | 长治市                 |               |              |  |  |  |  |

| 患者住院人次         | 准护                  |                                                                                                    |                                                                                                    |                                                        |
|----------------|---------------------|----------------------------------------------------------------------------------------------------|----------------------------------------------------------------------------------------------------|--------------------------------------------------------|
| 当第二人民医院        | 上一年度患者住院总人次: 100000 |                                                                                                    |                                                                                                    | 提交                                                     |
| <b>维护药品异地参</b> | 保患者人次后才允许提交,提交原     | 后不能修改                                                                                                    |                                                                                                    |                                                        |
| 序              | 区域                  | 省内昇                                                                                                    | 計地参保患者住院                                                                                                    | 1人次                                                    |
| 1              | 运城市                 |                                                                                                    | 1000                                                                                                    |                                                        |
| 2              | 阳泉市                 |                                                                                                    | 1000                                                                                                    | 点击讲行提交                                                 |
| 3              | 忻州市                 |                                                                                                    | 1000                                                                                                    |                                                        |
| 4              | 朔州市                 |                                                                                                    | 1000                                                                                                    |                                                        |
| 5              | 吕梁市                 | 十个地巾都已经维护                                                                                                    | 1000                                                                                                    |                                                        |
| 6              | 临汾市                 |                                                                                                    | 1000                                                                                                    |                                                        |
| 7              | 晋中市                 |                                                                                                    | 1000                                                                                                    |                                                        |
| 8              | 晋城市                 |                                                                                                    | 1000                                                                                                    |                                                        |
| 9              | 大同市                 |                                                                                                    | 1000                                                                                                    |                                                        |
| 10             | 长治市                 |                                                                                                    | 1000                                                                                                    |                                                        |
|                | 思者住院人次3<br>偷第二人民医院  | <ul> <li>書者住院人次维护</li> <li>編二人民選院 上-年度患者住院总人次: 100000</li> <li>健护結晶身地参保患者人次后才允许提交, 提交目</li> <li>序 区域</li> <li>区域</li> <li>7 (1)</li> <li>7 (2)</li> <li>7 (2)</li> <li>9 (2)</li> <li>7 (2)</li> <li>9 (2)</li> <li>4 (2)</li> <li>4 (2)</li> <l< td=""><td>書書住院人次维护 審査住院人次维护 審査住院人次维护 審査 の の&lt;</td><td>## a d t R K ) X # X * X * X * X * X * X * X * X * X *</td></l<></ul> | 書書住院人次维护 審査住院人次维护 審査住院人次维护 審査 の の< | ## a d t R K ) X # X * X * X * X * X * X * X * X * X * |

# 提交成功后弹框提示

| 院人次维护                |        |                                                   |
|----------------------|--------|---------------------------------------------------|
| 名称查询                 | 提示     | 8                                                 |
| 患者住院人次为空,请先          |        |                                                   |
| 医院名称                 | し 提交成功 | 报区域                                               |
| 山西博爱医院               |        |                                                   |
| 白求恩医院(山西医学<br>科学院)11 |        | 确定                                                |
| 山西省第二人民医院            |        | <br>1984年<br>一一一一一一一一一一一一一一一一一一一一一一一一一一一一一一一一一一一一 |
|                      |        |                                                   |

#### 2.5 参保患者住院人次及占比查询

打开"医保资金留用金额信息维护→参保患者住院人次及占比查询"页面,可看到医院 名称及住院总人次、各统筹地区参保患者在院住院人次、太原市异地患者在省直医院住院人 次、其他地市异地患者在省直医院住院人次、各统筹地区参保患者使用量占比等信息。该页 面支持通过市、区县、医院名称进行查询。

| 医保资金留用金额信息维护 🗸  |                      | 市市-           |         | ✓ 区/县区/县 ✓           | 医院名称 按医院名称查询     | Q.查询              |  |
|-----------------|----------------------|---------------|---------|----------------------|------------------|-------------------|--|
| 全省医保基金支付比例维护    | 序                    | 医院名称          | 该院总住院人次 | 各统筹地区参保患者在院住院人次      | 太原市异地患者在省直医院住院人次 | 其他地市异地患者在省直医院住院人》 |  |
| 本统筹地区参保患者住院人次维护 | 1                    | 山西省肿瘤<br>医院   | 1000000 | ☆) 本海 <b>久</b> 州洪仁本海 | 10000            | 71000             |  |
| 参保患者住院人次及占比查询   | 2                    | 山西省眼科<br>医院   | 100000  | 制八旦闪东什匹11旦闪          | 20000            | 10000             |  |
| $\overline{\ }$ | 3 山西省人民 100000 50000 |               | 20000   | 6116                 |                  |                   |  |
| N               | 4                    | 山西省第二<br>人民医院 | 100000  | 50000                |                  | 10000             |  |
| 点击打开页面          |                      |               |         |                      |                  |                   |  |

双击"其他地市异地患者在省直医院住院人次"可查看每个市的异地患者在省直医院住

院人次。

|   | 市市-           | -       | ✔ 区/县区/县 ✔      | 医院名称 按医院名称查询     | Q查询               |  |  |
|---|---------------|---------|-----------------|------------------|-------------------|--|--|
| 序 | 医院名称          | 该院总住院人次 | 各统筹地区参保患者在院住院人次 | 太原市异地患者在省直医院住院人次 | 其他地市异地患者在省直医院住院人次 |  |  |
| 1 | 山西省肿瘤<br>医院   | 1000000 | 10000           | 10000            | 71000             |  |  |
| 2 | 山西省眼科<br>医院   | 100000  | 50000           | 20000            | 10000             |  |  |
| 3 | 山西省人民<br>医院   | 100000  | 50000           | 20000            | 6116              |  |  |
| 4 | 山西省第二<br>人民医院 | 100000  | 50000           |                  | 10000             |  |  |
|   |               |         |                 | 双                | <b>上</b> 查看数据     |  |  |

X

异地医保参保者在省直医院住院人数

| 医院名称: 山西省人 | 医院名称: 山西省人民医院   上一年度患者住院总人次: 100000 |         |              |  |  |  |  |  |  |  |
|------------|-------------------------------------|---------|--------------|--|--|--|--|--|--|--|
| 序          | 区域                                  | 医院名称    | 省内异地参保患者住院人次 |  |  |  |  |  |  |  |
| 1          | 运城市                                 | 山西省人民医院 | 1000         |  |  |  |  |  |  |  |
| 2          | 阳泉市                                 | 山西省人民医院 | 2000         |  |  |  |  |  |  |  |
| 3          | 忻州市                                 | 山西省人民医院 | 1000         |  |  |  |  |  |  |  |
| 4          | 朔州市                                 | 山西省人民医院 | 111          |  |  |  |  |  |  |  |
| 5          | 吕梁市                                 | 山西省人民医院 | 2000         |  |  |  |  |  |  |  |
| 6          | 临汾市                                 | 山西省人民医院 | 1            |  |  |  |  |  |  |  |
| 7          | 晋中市                                 | 山西省人民医院 | 1            |  |  |  |  |  |  |  |
| 8          | 晋城市                                 | 山西省人民医院 | 1            |  |  |  |  |  |  |  |
| 9          | 大同市                                 | 山西省人民医院 | 1            |  |  |  |  |  |  |  |
| 10         | 长治市                                 | 山西省人民医院 | 1            |  |  |  |  |  |  |  |

# 3、医保资金留用金额管理

#### 3.1 医疗机构医保资金留用金额审核

打开"医疗机构医保资金考核评分→医疗机构医保资金留用金额审核"页面,可看到医

院列表,点击操作列【审核】按钮可打开"信息审核"页面对医疗机构医保资金留用金额剂 型审核。该页面支持通过市、区县和医疗机构名称进行查询。

#### 注:

- 落实集采政策评分及集采任务完成情况评分审核完成后、医疗机构上一年度住院总 人次、参保患者住院人次都维护完成后才能在此进行确认。
- 参保患者使用量占比如果是省直属医疗机构,必须是省直医疗机构维护上一年度住院总人次、省直参保患者住院人次、异地患者住院人次(除太原市的其他10地市)、太原市在省直参保患者住院人次都维护提交后才可以看到参保患者使用量占比;如果是非省直属医疗机构,只需要医疗机构维护上一年度住院总人次、统筹区医保局维护参保患者住院人次就可看到参保患者使用量占比;

| 🚨 医疗机构医保资金考核评分 🛛 🗸 | <ul> <li>医疗机构医保资金留用金额审核</li> </ul> |         | te ) 木均々(H) | #/= ★ ½ | 7               |     |
|--------------------|------------------------------------|---------|-------------|---------|-----------------|-----|
| 落实集采政策评分审核         | 医院列表信息审核                           |         | 制八旦闪余件      |         |                 |     |
| 集采任务完成情况评分审核       | 市市                                 | ~       | 区/县区/县      | ✓ 机     | 构名称 可按照医疗机构名称查询 | Q査飼 |
| 医疗机构医保资金留用金额审核     | 序                                  |         | 医疗机构名称      |         | 状态              |     |
| 落实集采政炼评分查看         | 1                                  | 山西省銀科医院 |             |         | 已确认             |     |
| 集采任务完成情况评分查看       | 占击打开而而                             |         | 山西畲肿瘤医院测试   |         | 已确认             | 审核  |
| 各地市医保资金留用金额审核情况    | З                                  |         | 山西省人民医院     |         | 待确认             | 审核  |

审核数据无误后,点击进行确认

| ß  | 院列表                 | 信息审核          | <u>ş</u>                |                    |                      |          |                    |                                |                                   |                    |         |    |
|----|---------------------|---------------|-------------------------|--------------------|----------------------|----------|--------------------|--------------------------------|-----------------------------------|--------------------|---------|----|
| 葯  | 品名称                 | 可按额           | 防品名称查询                  | 规格                 | 型号                   | 可按药品规格、  | 剂型查询               | 带量品种类型                         | •                                 | Q查询                |         |    |
| 留用 | 金額 = 【(采業<br>由法企业   | 會量基数*同<br>前得分 | 通用名药械加权平均价<br>结金留田比例(%) | *医保基金平均支付<br>约定平购量 | 比例)-((中选产品:<br>平動量基約 | 的定采购量*中选 | 产品价格+非中选产<br>加权平均价 | (品便用金額)*医保基金平均支付)<br>非由洗产品使用金額 | 比例)]*结余留用比例*参保患者使用量<br>医促基金平均支付比例 | 占比<br>余保事者使田曇志比(%) | 留田余額    | 播作 |
| ıg | 扬子江药业<br>集团有限公<br>司 | 100           | 50%                     | 1500               | 3000                 | 133.000  | 129.397            | 1494450.000                    | 70%                               | 76.11%             | -347835 | 确认 |
|    |                     |               |                         |                    |                      |          |                    |                                |                                   |                    |         |    |
|    |                     |               |                         |                    |                      |          |                    |                                |                                   |                    |         |    |
|    |                     |               |                         |                    |                      |          |                    |                                |                                   | 点击进行               | 确认      |    |
|    |                     |               |                         |                    |                      |          |                    |                                |                                   |                    |         |    |

#### 3.2 各地市医保资金留用金额审核情况

山西省医保局账号打开"医疗机构医保资金考核评分→各地市医保资金留用金额审核情况"页面,查看各地市医保资金留用金额审核情况,该页面支持通过市、区县及医疗机构名称进行查询。点击操作列【查看】按钮可查看医保资金留用金额审核情况详情。

| Cale Boots Telephone Boots Telephone Boots | C→ 各地 | 市医保资金留用金额审核情 | 兄    |           |       |               |     |      |  |
|----------------------------------------------------------------------------------------------------|-------|--------------|------|-----------|-------|---------------|-----|------|--|
| 落实集采政策评分审核                                                                                                    | 医院    | 列表信息直看       | / 输入 | 、查询条件进行   |       |               |     |      |  |
| 集采任务完成情况评分审核                                                                                                    |       | 市市           | ~    | 区/县区/县    | ∨ 机构名 | 称 可按照医疗机构名称查询 | Q查询 |      |  |
| 医疗机构医保资金留用金额审核                                                                                                    |       | 序            |      | 医疗机构名称    |       | 状态            |     | 操作   |  |
| 落实集采政策评分查看                                                                                                    |       | 1            |      | 山西省眼科医院   |       | 已确认           |     | 查看   |  |
| 集采任务完成情况评分查看                                                                                                    |       | 2            |      | 山西省肿瘤医院测试 |       | 已确认           |     | 查看   |  |
| 各地市医保资金留用金额审核情况                                                                                                    |       | 3            |      | 山西省人民医院   |       | 待确认           | [   | 查看   |  |
| L 医保贷電腦用金额信息推护 >                                                                                                    |       |              |      |           |       |               | 1   |      |  |
| 点击打开页面                                                                                                    | q     |              |      |           |       |               | 点击  | 查看详情 |  |

| 各地市  | 医保资金留用金额审             | 诸情况                           |                |                  |                   |                     |       |                       |            |                |                |         | -           |
|------|-----------------------|-------------------------------|----------------|------------------|-------------------|---------------------|-------|-----------------------|------------|----------------|----------------|---------|-------------|
| 医院列  | 表信息查看                 |                               |                |                  |                   |                     |       |                       |            |                |                |         |             |
| 药品名和 | ■ 【( <b>采购量基数*同</b> 通 | 品名称查询<br><b>1月名药械加权平均价*</b> 6 | 规格型            | 빌号<br>:例)-((中选产品 | 可按药品规格<br>的定采购量*中 | 、剂型查询<br>选产品价格+非    | 中选产品使 | 带量品种类型<br>用金额)*医保基金平均 | 支付比例)】*结余曾 | 11日11日 - 多保患者の | , Q 査<br>使用量占比 | 8       |             |
| 序    | 医疗机构名称                | 带量品种类型                        | 药品通用名          | 药品剂型             | 药品规格              | 中选企业                | 总得分   | 结余留用比例(%)             | 约定采购量      | 采购量基数          | 中选价格           | 加权平均价   | 非中选产品使用金额   |
| 1    | 山西省人民医院               | 国家第一批集中带<br>量采购               | 盐酸右美托咪<br>定注射液 | 注射剂              | 2ml:0.2mg         | 扬子江药业<br>集团有限公<br>司 | 100   | 50%                   | 1500       | 3000           | 133.000        | 129.397 | 1494450.000 |
|      |                       |                               |                |                  |                   |                     |       |                       |            |                |                |         |             |

×

# 如果是省直属医疗机构,双击留用金额,可以看到各地市对应的留用金额。

#### 各个统筹地区留用金额

| 序  | 区域  | 留用金额  |
|----|-----|-------|
| 1  | 阳泉市 | 220   |
| 2  | 太原市 | 4403  |
| 3  | 朔州市 | 220   |
| 4  | 晋中市 | 220   |
| 5  | 运城市 | 220   |
| 6  | 大同市 | 220   |
| 7  | 省直属 | 11007 |
| 8  | 临汾市 | 220   |
| 9  | 忻州市 | 220   |
| 10 | 吕梁市 | 220   |
| 11 | 长治市 | 220   |
| 12 | 晋城市 | 220   |